# Інструкція до проходження державного електронного моніторингу

В цій інструкції по кроково описується процес проходження моніторингу для батьків учнів 11-го класу загально освітніх навчальних закладів. Якщо у вас виникнуть проблеми або питання від час проходження скористайтесь «Допомогою онлайн». Для цього натисніть на сіру кнопу у правому нижньому куті сайта та програми анкети.

#### 1 крок

Завантажте програму анкету, натиснувши зелену кнопу «Завантажити» у правій стороні сайту.

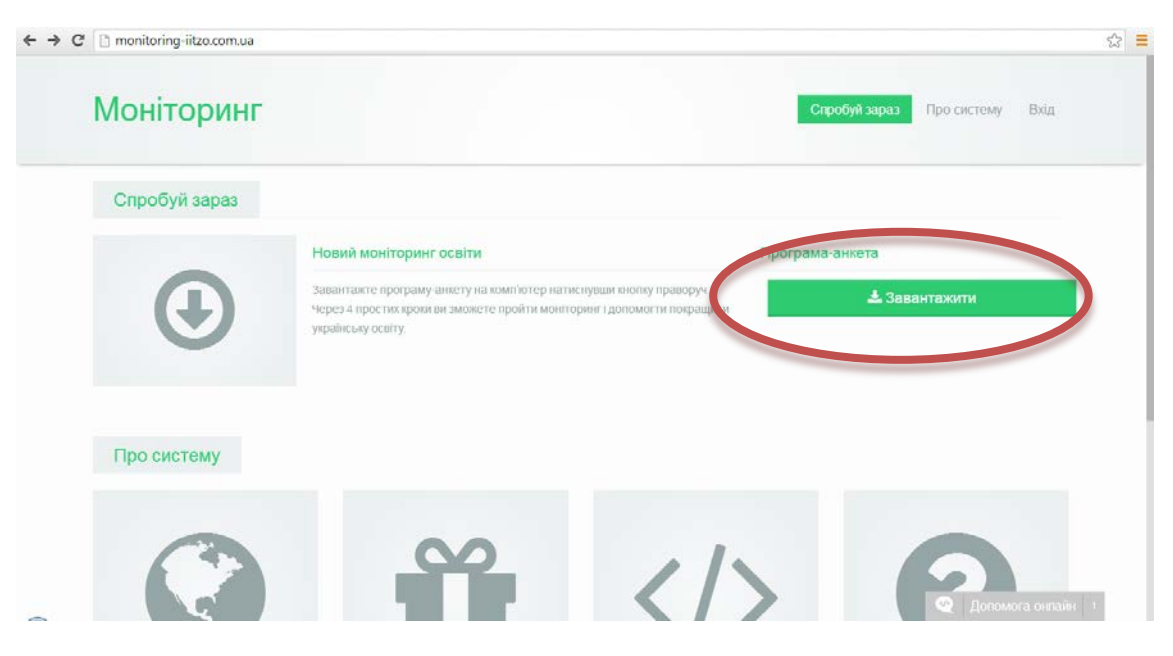

2 крок

Запустіть завантажений файл. Після чого анкета почне встановлюватись на комп'ютер. На зображенні продемонстровано вигляд з браузера Chrome.

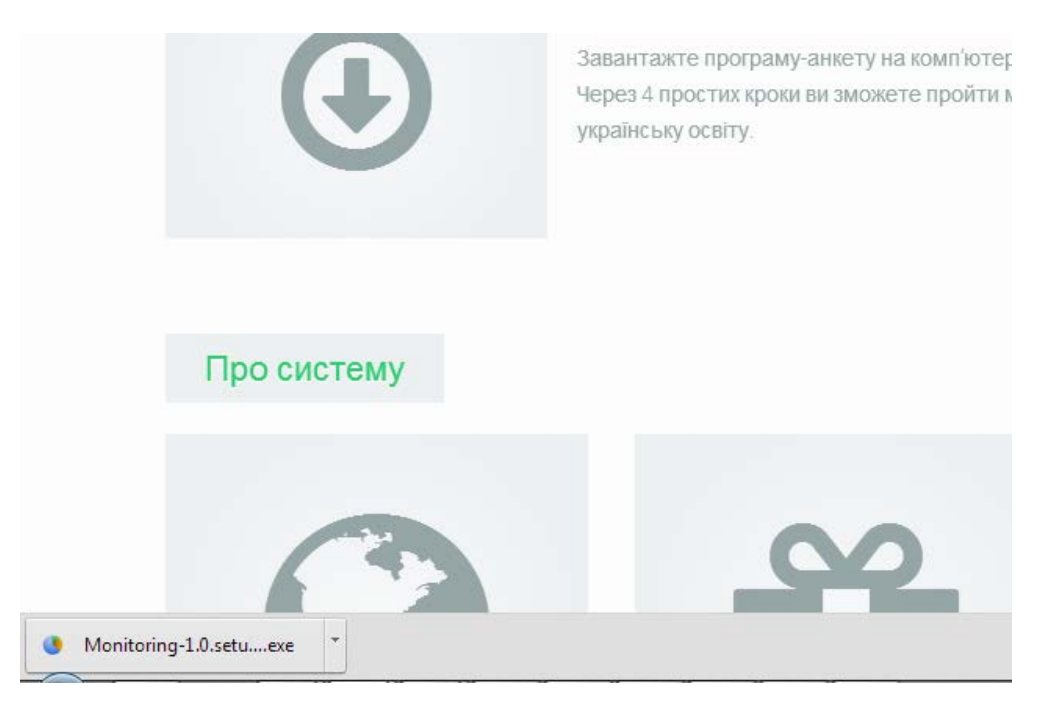

Крок З

Оберіть мову.

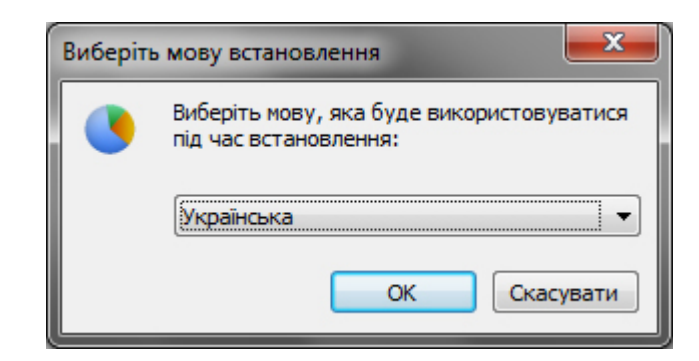

Крок 4

Прочитайте деталі завантаження та натисніть «Далі».

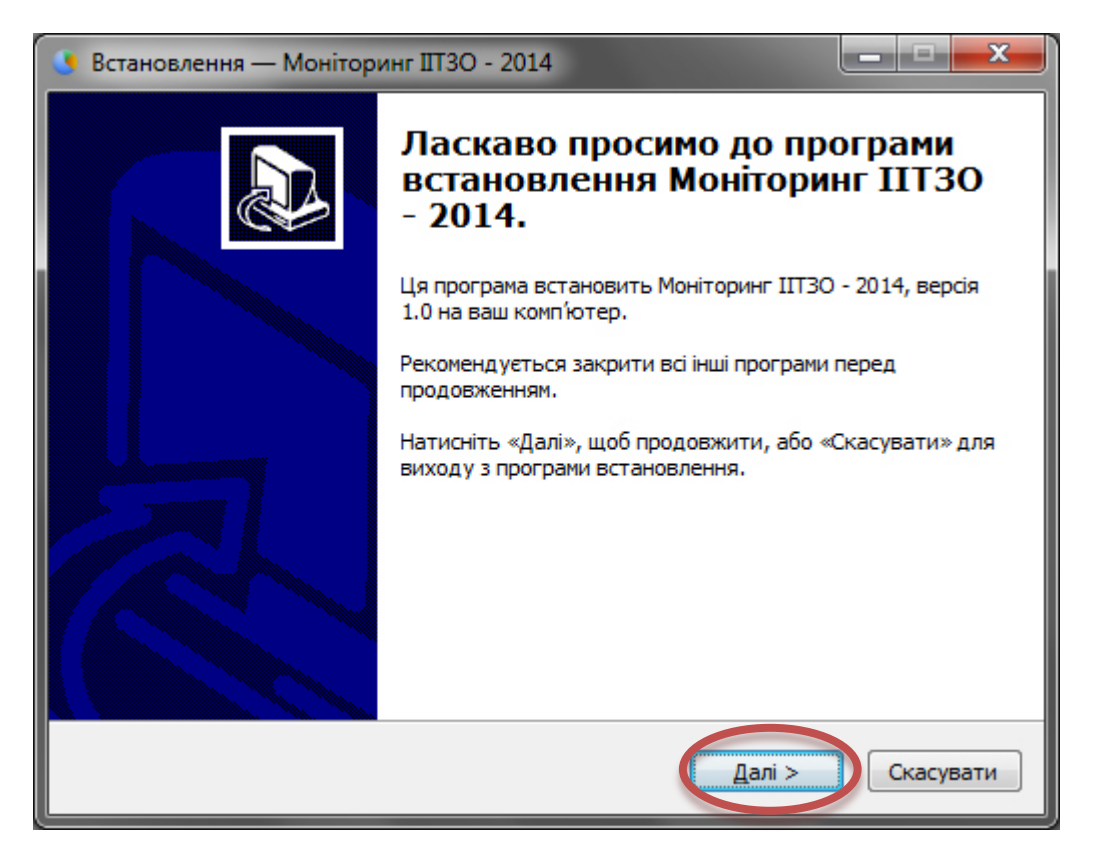

Натисніть «Встановити».

| 🕓 Встановлення — Моніторинг ШТЗО - 2014 📃 🖃 💻 🌉                                                                   |  |  |  |  |
|----------------------------------------------------------------------------------------------------|--|--|--|--|
| Усе готово до встановлення<br>Програма готова розпочати встановлення Моніторинг IIT3O - 2014 на ваш<br>комп'ютер. |  |  |  |  |
| Натисніть «8становити» для продовження.                                                                           |  |  |  |  |
|                                                                                                    |  |  |  |  |
|                                                                                                    |  |  |  |  |
|                                                                                                    |  |  |  |  |
|                                                                                                    |  |  |  |  |
|                                                                                                    |  |  |  |  |
|                                                                                                    |  |  |  |  |
|                                                                                                    |  |  |  |  |
|                                                                                                    |  |  |  |  |
| < <u>Н</u> азад Встановити Скасувати                                                                              |  |  |  |  |

Крок 6

Після успішного встановлення програми-анкети натисніть «Готово».

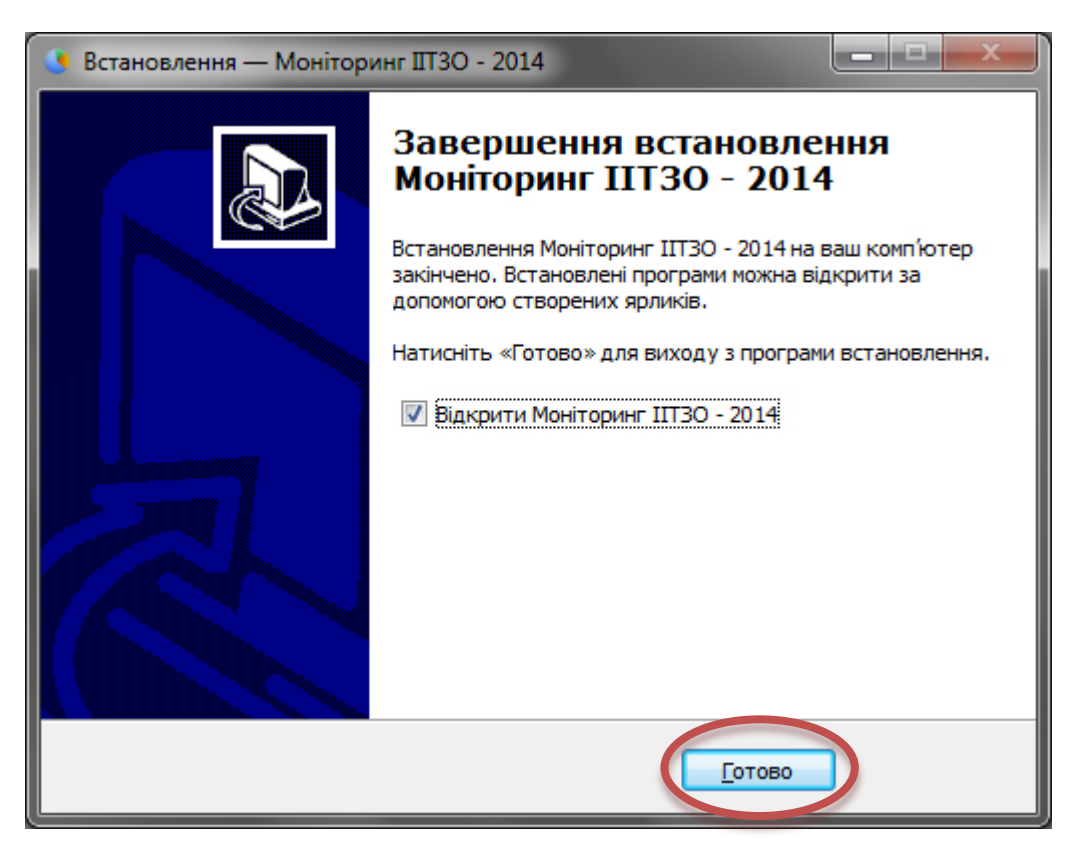

### Крок 7

Програма-анкета запуститься автоматично. Перед вами з'явится вікно активації. Для активації введіть свій e-mail та натисніть «Отримати код». Після цього дочекайтесь електронного листа з кодом активації.

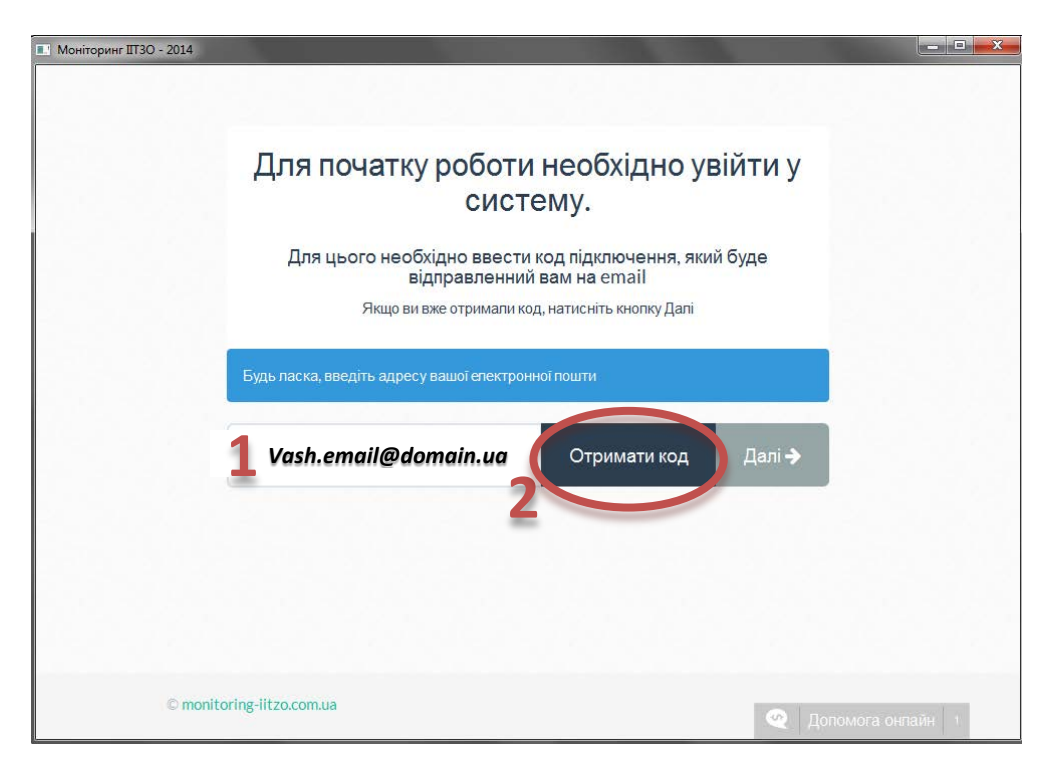

Крок 8

Скопіюйте код активації, що прийшов на вашу електронну пошту у відповідне вікно в програміанкеті та натисніть «Увійти».

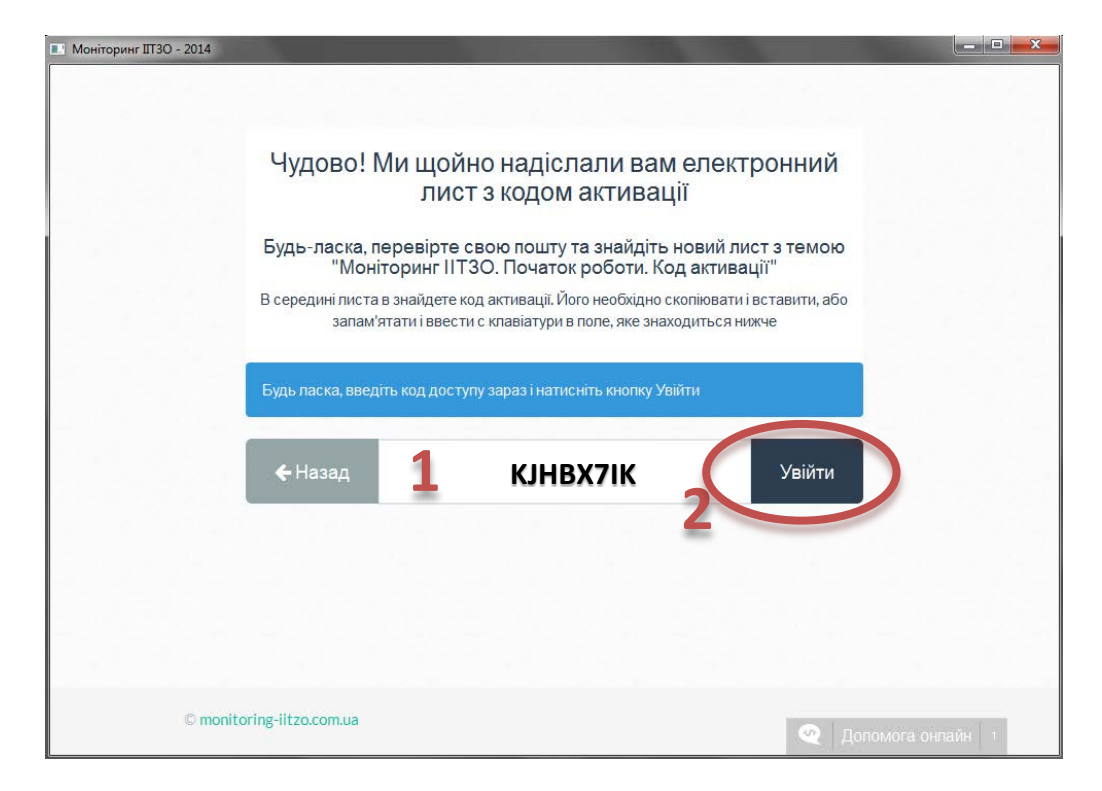

### Крок 9

Якщо ви все зробили правильно, побачите привітання з завершенням активації. Натисніть «Далі»

|            | Дякуємо, ви щойно завершил<br>Для початку роботи, будь-ласка, натис<br>Далі • | <b>1И АКТИВАЦІ́Ю</b><br>ніть кнопку Далі |
|------------|-------------------------------------------------------------------------------|------------------------------------------|
| © monitori | ng-iitzo.com.ua                                                               | 🝳 Допомога онлайн 1                      |

Крок 10

Ознайомтесь з інформацією про поточний моніторинг. Натисніть «Розпочати», щоб пройти опитування.

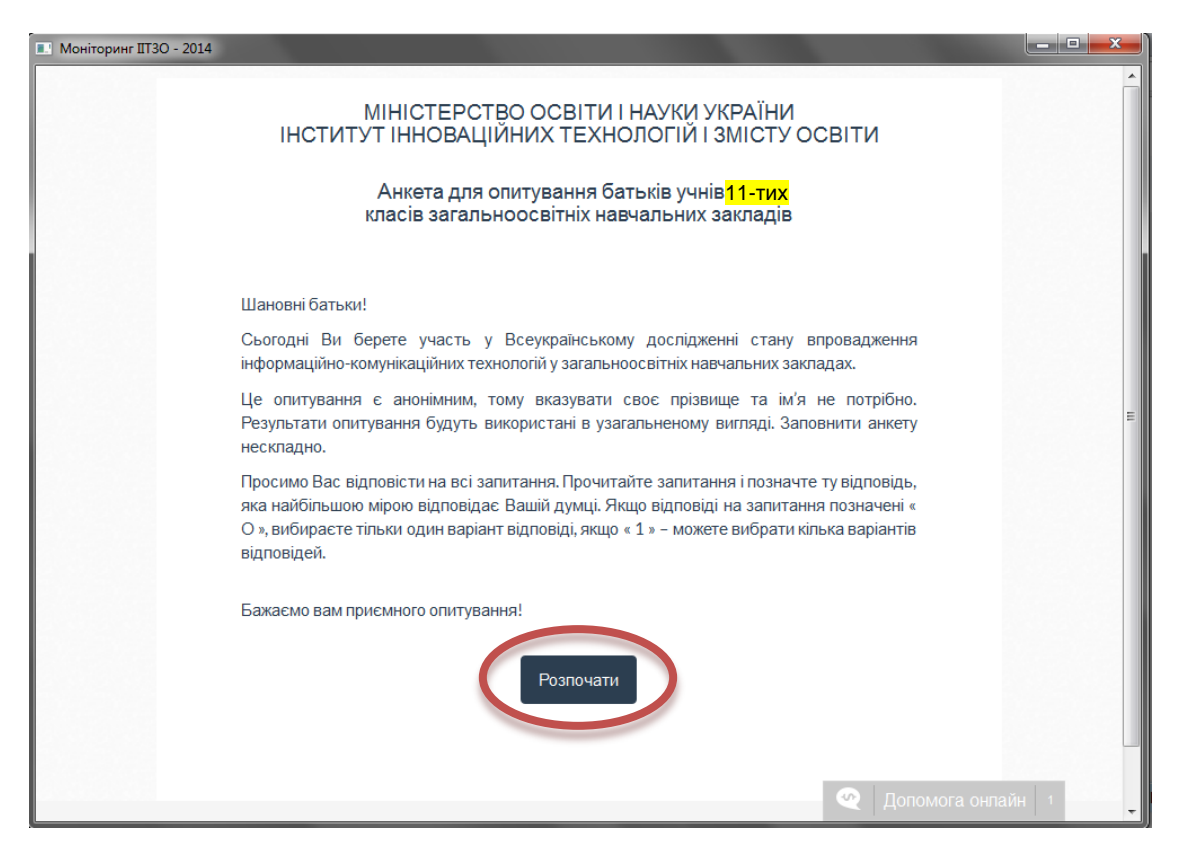

## Крок 11

Після проходження моніторингу просто закрийте програму натиснувши червоний хрестик справа згори. Анкета містить 21 питання.

| Моніторинг ІІТЗО - 2014 | the second second second second second second second second second second second second second second second se                          |                     |
|-------------------------|----------------------------------------------------------------------------------------------------|---------------------|
|                         | МІНІСТЕРСТВО ОСВІТИ І НАУКИ УКРАЇНИ ІНСТИТУТ ІННОВАЦІЙНИХ ТЕХНОЛОГІЙ І ЗМІСТ<br>Стан впровадження інформаційно-комунікаційних технологій | УОСВІТИ             |
|                         | Опитування закінчено                                                                                                    |                     |
|                         | Дякуємо за співпрацю                                                                                                    |                     |
|                         |                                                                                                    |                     |
|                         |                                                                                                    |                     |
|                         |                                                                                                    |                     |
| © monito                | ring-litzo.com.ua                                                                                                    | 🝳 Доломога онлайн 1 |